## 7 アクティビティに「表示機能」を追加する

ファイル名: res/layout/activity\_main.xlm (追加)

| ſ | xml version=<i "1.0" encoding= <i>"utf-8"</i> ?>                                                                     |
|---|----------------------------------------------------------------------------------------------------|
|   | <pre><relativelayout pre="" xmlns:android="http://schemas.android.com/apk/res/android" ①<=""></relativelayout></pre> |
|   | xmlns:tools= <i>"http://schemas.android.com/tools"</i>                                                               |
|   | android:layout_width= <i>"match_parent"</i>                                                                          |
|   | android:layout_height= <i>"match_parent"</i>                                                                         |
|   | android:background= <i>"#6495ED"</i>                                                                                 |
|   | tools:context= <i>".MainActivity"</i> >                                                                              |
|   | <textview< th=""></textview<>                                                                                        |
|   | android:id= <i>"@+id/text_title"</i>                                                                                 |
|   | android:layout_width= <i>"wrap_content"</i>                                                                          |
|   | android:layout_height= <i>"wrap_content"</i>                                                                         |
|   | android:layout_alignParentLeft= <i>"true"</i>                                                                        |
|   | android:layout_alignParentTop= <i>"true"</i>                                                                         |
|   | android:text= <i>"@string/label_title"</i>                                                                           |
|   | android:textAppearance= <i>"?android:attr/textAppearanceMedium" /</i> >                                              |
|   | <textview< th=""></textview<>                                                                                        |
|   | android:id= <i>"@+id/text_id"</i>                                                                                    |
|   | android:layout_width= <i>"wrap_content"</i>                                                                          |
|   | android:layout_height= <i>"wrap_content"</i>                                                                         |
|   | android:layout_alignParentLeft= <i>"true"</i>                                                                        |
|   | android:layout_below= <i>"@+id/text_title"</i>                                                                       |
|   | android:text= <i>"@string/label_id"</i>                                                                              |
|   | android:textSize= <i>"20sp" /&gt;</i>                                                                                |
|   | <edittext< th=""></edittext<>                                                                                        |
|   | android:id= <i>"@+id/edit_ID"</i>                                                                                    |
|   | android:layout_width= <i>"wrap_content"</i>                                                                          |
|   | android:layout_height= <i>"wrap_content"</i>                                                                         |
|   | android:layout_alignParentLeft= <i>"true"</i>                                                                        |
|   | android:layout_below= <i>"@+id/text_id"</i>                                                                          |
|   | android:background= <i>"#FFFFF"</i>                                                                                  |
|   | android:ems="10" //2                                                                                                 |
|   | android:digits= <i>"01234567890" //</i> ③                                                                            |
| I | android:inputType= <i>"number1" //</i> ④                                                                             |
|   | android:textColor= <i>"#000000"</i> >                                                                                |
| I | <requestfocus></requestfocus> //5                                                                                    |
|   | <pre></pre>                                                                                                    |

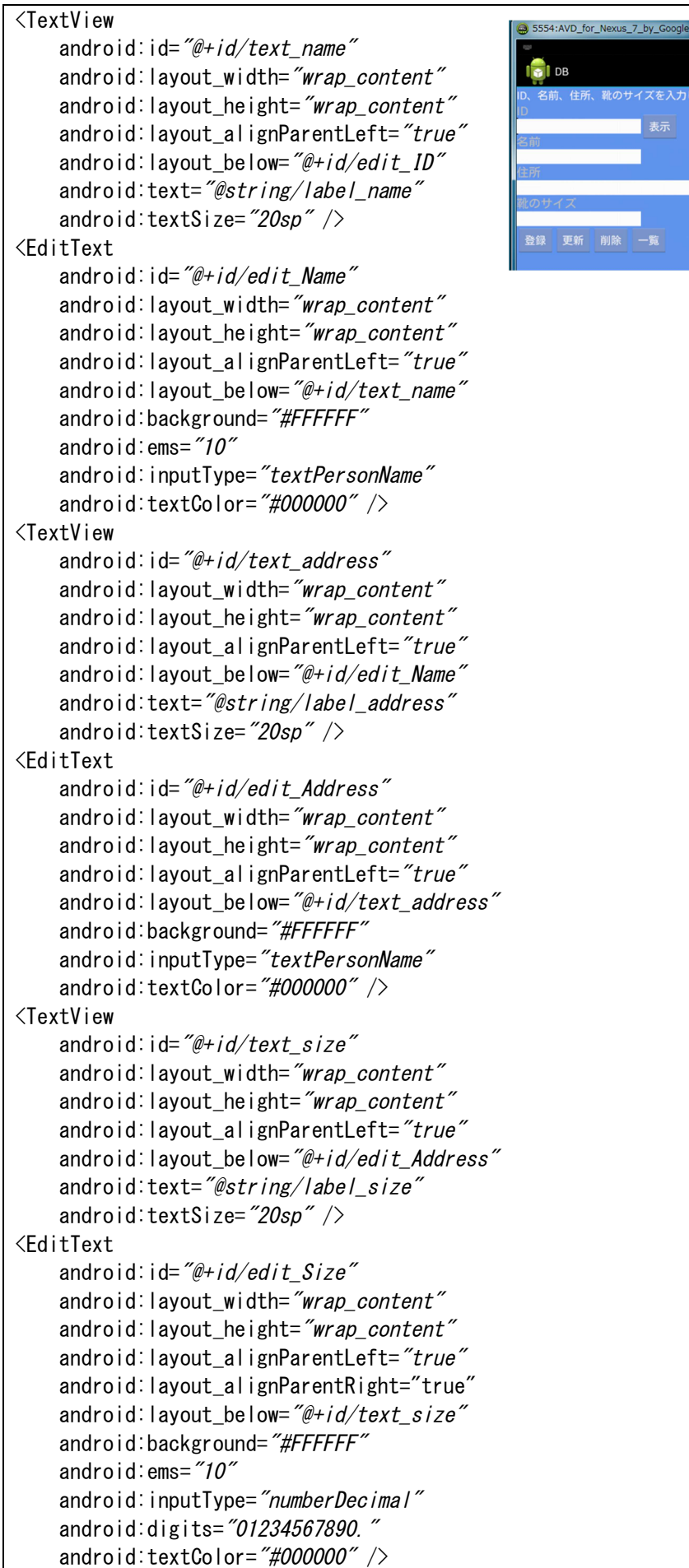

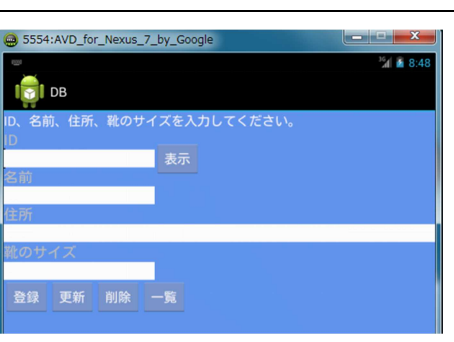

| <button< th=""></button<>                             |
|-------------------------------------------------------|
| android:id= <i>"@+id/button_insert"</i>               |
| android:layout_width= <i>"wrap_content"</i>           |
| android:layout_height= <i>"wrap_content"</i>          |
| android:layout_alignParentLeft= <i>"true"</i>         |
| android:layout_below= <i>"@+id/edit_Size"</i>         |
| android:text= <i>"@string/button_insert" /&gt;</i>    |
| <button< td=""></button<>                             |
| android:id= <i>"@+id/button_update"</i>               |
| android:layout_width= <i>"wrap_content"</i>           |
| android:layout_height= <i>"wrap_content"</i>          |
| android:layout_below= <i>"@+id/edit_Size"</i>         |
| android:layout_toRightOf= <i>"@+id/button_insert"</i> |
| android:text= <i>"@string/button_update" /&gt;</i>    |
| <button< td=""></button<>                             |
| android:id= <i>"@+id/button_delete"</i>               |
| android:layout_width= <i>"wrap_content"</i>           |
| android:layout_height= <i>"wrap_content"</i>          |
| android:layout_below= <i>"@+id/edit_Size"</i>         |
| android:layout_toRightOf= <i>"@+id/button_update"</i> |
| android:text= <i>"@string/button_delete" /&gt;</i>    |
| <button< td=""></button<>                             |
| android:id= <i>"@+id/button_list"</i>                 |
| android:layout_width= <i>"wrap_content"</i>           |
| android:layout_height= <i>"wrap_content"</i>          |
| android:layout_below= <i>"@+id/edit_Size"</i>         |
| android:layout_toRightOf= <i>"@+id/button_delete"</i> |
| android:text= <i>"@string/button_list" /</i> >        |
| <button< td=""></button<>                             |
| android:id= <i>"@+id/button_show"</i>                 |
| android:layout_width= <i>"wrap_content"</i>           |
| android:layout_height= <i>"wrap_content"</i>          |
| android:layout_alignBaseline= <i>"@+id/edit_ID"</i>   |
| android:layout_alignBottom= <i>"@+id/edit_ID"</i>     |
| android:layout_toRightOf= <i>"@+id/edit_ID"</i>       |
| android:text= <i>"@string/button_show" /&gt;</i>      |
|                                                       |

①relative layout

relativeLayout は、名前のとおり相対的にウィジェットの配置を行うレイアウトです。 以下のパラメータを使って、親ウィジェットに対する相対位置を指定して、ウィジェット の配置を行うことができます。

横軸の位置を指定するパラメーター

・左側に配置:layout\_alignParentLeft

・中央に配置: layout\_centerHorizontal

·右側に配置:layout\_alignParentRight

縦軸の位置を指定するパラメーター

・上側に配置: layout\_alignParentTop

・中央に配置:layout\_centerVertical

・下側に配置:layout\_alignParentBottom

横軸,縦軸ともに中央に配置するパラメータ

・横軸,縦軸ともに中央に配置:layout\_centerInParent

これは一つのパラメータで、横軸に centerHorizontal を、縦軸を layout\_centerVertical 指定したのと同じ効果を持ちます。

これらのパラメーターには、<u>値として true</u>を指定します。

それ以外に次のパラメーター(属性)があります。

| 属性                                      | 用途                                     |  |  |
|-----------------------------------------|----------------------------------------|--|--|
| android:layout above                    | 指定したViewの上部とこのViewの下部を合わ               |  |  |
|                                         | せるように配置します。                            |  |  |
| android lavout alignBasolino            | 指定した View のベースラインに合わせて配置               |  |  |
|                                         | します。                                   |  |  |
| android:layout_alignTop                 | 指定した View の上方向に配置します。                  |  |  |
| android:layout_alignBottom              | 指定した View の下方向に配置します。                  |  |  |
| android:layout_alignLeft                | 指定した View の左方向に配置します。                  |  |  |
| android:layout_alignRight               | 指定した View の右方向に配置します。                  |  |  |
| android:layout_alignParentTop           | 親の上方向に配置します。                           |  |  |
| android:layout_alignParentBottom        | 親の下方向に配置します。                           |  |  |
| android:layout_alignParentLeft          | 親の左方向に配置します。                           |  |  |
| android:layout_alignParentRight         | 親の右方向に配置します。                           |  |  |
|                                         | 親がアンカーとして使われるとき、アンカーは                  |  |  |
| android:layout_alignWithParentIfMissing | layout_toLeftOf, layout_toRightOf などを受 |  |  |
|                                         | け付けません。                                |  |  |
|                                         | 指定したViewの下部とこのViewの上部を合わ               |  |  |
| android.layout_below                    | せるように配置します。                            |  |  |
| andraid layout conterManigantal         | 子Viewの水平配置を親Viewの幅に対して中央               |  |  |
|                                         | となるように配置します。                           |  |  |
| android:layout_centerInParent           | 親の水平方向の中央に配置します。                       |  |  |
| andraid layout conterVentical           | 子Viewの上下配置を親Viewの幅に対して中央               |  |  |
|                                         | となるように配置します。                           |  |  |
| andraid layout to oft of                | 指定したViewの左端とViewの右端を合わるよ               |  |  |
|                                         | うに配置します。                               |  |  |
| android layout to Pight Of              | 指定したViewの右端とViewの左端を合わるよ               |  |  |
|                                         | うに配置します。                               |  |  |

②android:ems="10"

ウィジェットの幅を EM 値で指定します。EM 値とは、font-size プロパティの値を1と する大きさです。つまりフォントサイズの大きさを1として考え、10文字分の入力枠を 設定します。

③android:digits="01234567890."

| EditText で使える属性であり、人力制限や IME の制御る | 非をす | る属性は | 欠の、 | とおりでで | す。 |
|-----------------------------------|-----|------|-----|-------|----|
|-----------------------------------|-----|------|-----|-------|----|

| 属性                    | 説明                                            |
|-----------------------|-----------------------------------------------|
| digits<br>※指、アラビア数字の意 | 入力可能な数値、記号の文字セットを指定する。指定した文<br>字以外の入力ができなくなる。 |
| inputType             | 入力する内容に応じたソフトウェアキーボードを表示する。                   |

④android:inputType="numberDecimal"

inputType の入力制限は、次のものが使用できます。制限は「|」で区切って複数指定できます。

| 種類   | 説明   |
|------|------|
| none | 入力不可 |

| text                | 普通のテキスト                                     |
|---------------------|---------------------------------------------|
| textCapCharacters   | すべて大文字で入力する場合                               |
| textCapWords        | 単語の先頭を大文字で入力する場合                            |
| textCapSentences    | 文章の先頭を大文字で入力する場合                            |
| textAutoCorrect     | 文字の入力を自動で修正する場合                             |
| textAutoComplete    | 文字の補完入力する場合                                 |
| textMultiLine       | 文字を複数行入力する場合                                |
| textImeMultiLine    | 通常の文字入力時は複数入力を許可せず、IME によって複数<br>行入力を設定する場合 |
| textUri             | URL を入力する場合                                 |
| textEmailAddress    | メールアドレスを入力する場合                              |
| textEmailSubject    | メールの件名を入力する場合                               |
| textShortMessage    | ショートメッセージを入力する場合                            |
| textLongMessage     | ロングメッセージを入力する場合                             |
| textPersonName      | 名前を入力する場合                                   |
| textPostalAddress   | 住所を入力する場合                                   |
| textPassword        | パスワードを入力する場合                                |
| textVisiblePassword | パスワードの文字を見せて入力する場合                          |
| textWebEditText     | HTML を入力する場合                                |
| textFilter          | 他のデータでフィルタされた文字を入力                          |
| textPhonetic        | 発音記号を入力する場合                                 |
| number              | 数値入力する場合                                    |
| numberSigned        | 符号付きの数値を入力する場合                              |
| numberDecimal       | 小数付数値を入力する場合                                |
| phone               | 電話番号を入力する場合                                 |
| datetime            | 日付時刻を入力する場合                                 |
| date                | 日付を入力する場合                                   |
| time                | 時刻を入力する場合                                   |

 $\$  (5)<requestFocus />

xml レイアウトファイルに requestFocus タグを指定する事で、フォーカスを設定することができます。

フォーカス移動の指示(カーソル操作等)があった場合、デフォルトでは指示のあった方向に一番近いウィジェットにフォーカスが移ります。

もし、フォーカス移動の順番を変えたい場合、 ウィジェットに次のフォーカス先を指定します。

| XML 属性                 | メソッド                     | 説明                               |
|------------------------|--------------------------|----------------------------------|
| android:nextFocusUp    | View#setNextFocusUpId    | フォーカスを上に移動しようとした<br>ときのフォーカス先を指定 |
| android:nextFocusDown  | View#setNextFocusDownId  | フォーカスを下に移動しようとした<br>ときのフォーカス先を指定 |
| android:nextFocusLeft  | View#setNextFocusLeftId  | フォーカスを左に移動しようとした<br>ときのフォーカス先を指定 |
| android:nextFocusRight | View#setNextFocusRightId | フォーカスを右に移動しようとした<br>ときのフォーカス先を指定 |

ファイル名: src/jp/edu/mie/ View020. java

(1) View010. java をコピーして、View020. java に名前変更してください。

(2) MainActivity. java の①に View020 と入力してください。

(3) Android Manifest. xlm の①に View020 と入力してください。

```
/*
 * View020
 */
import android.widget.Button;
import android.widget.EditText;
import android.database.Cursor;
import android.database.sqlite.SQLiteDatabase;
public class View020 extends Activity
ł
    Button listButton;
    SQLiteDatabase db;
    EditText idText;
    EditText nameText;
    EditText addressText;
    EditText shoeSizeText;
    Button showButton;
    String strSQL;
    String name;
    String address;
    double shoeSize;
    int id;
    protected void onCreate (Bundle savedInstanceState)
    ł
        . . .
        listButton.setOnClickListener(new MainOnClickListener());
        MyOpenHelper helper = new MyOpenHelper(this);//①データベースオブジェクトの取得
        db = helper.getWritableDatabase();//データベースを開く
        idText = (EditText) findViewById(R.id.edit ID);
        nameText = (EditText) findViewById(R.id.edit_Name);
        addressText = (EditText)findViewById(R.id.edit_Address);
        shoeSizeText = (EditText)findViewById(R.id.edit_Size);
        showButton = (Button) findViewById(R.id.button_show);
        showButton.setOnClickListener(new MainOnClickListener());
   ł
    class MainOnClickListener implements OnClickListener
    ł
        public void onClick(View view)
        {
            //一覧
            if (view == listButton)
            {
                 . . .
            }
            //表示
            else if(view == showButton)
            {
                try{
```

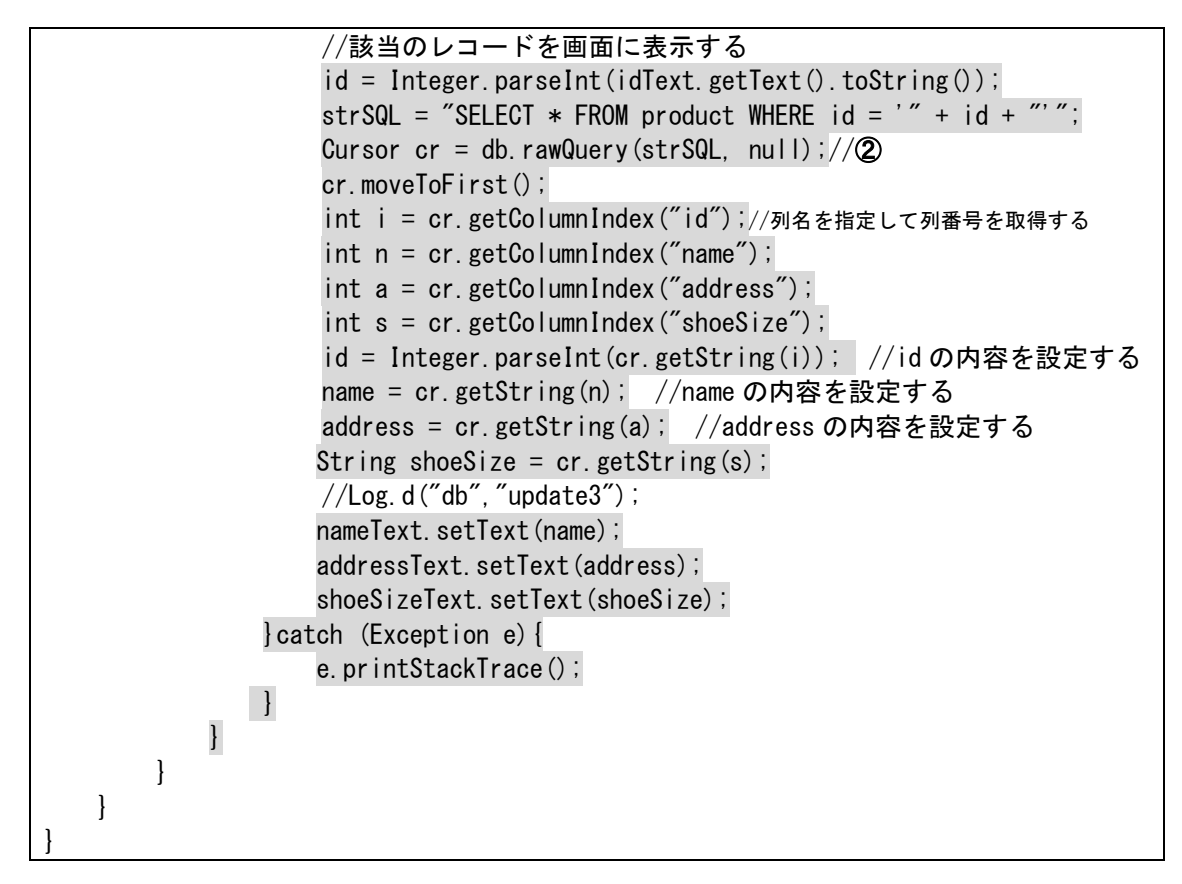

①MyOpenHelper helper = new MyOpenHelper(this);

SQLiteOpenHelper のサブクラス「MyOpenHelper」を使って、実際にデータベースを開くには、getWritableDatabase()メソッドを使用します。

②Cursor cr = db.rawQuery(strSQL, null);

execSQLメソッドは値を返さないため、データベースのデータを取得する事はできません。代わりに、queryメソッドか rawQueryメソッドを使います。queryメソッドは、単純なSQLによるデータを取得には便利ですが、複雑なSQLをおこなうには、rawQueryメソッドを使った方が便利です。

rawQuery メソッドは、引数に SQL 文と、 SQL 文にパラメータが使われている場合は、 パラメータ値を文字列配列で指定します。(パラメータが使われていない場合は null)

query メソッドと rawQuery メソッドは、どちらも Cursor オブジェクトを返します。カ ーソルを操作する事で、1行ずつデータを取得します。